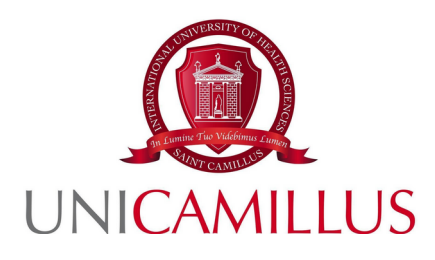

## GUIDA ALLA PRESENTAZIONE DELLA DOMANDA DI SELEZIONE PER IL BANDO DI AMMISSIONE, PER GLI STUDENTI NON COMUNITARI, AI CORSI DI LAUREA DELLE PROFESSIONI SANITARIE, MEDICINA E CHIRURGIA, ODONTOIATRIA A.A. 2023/2024

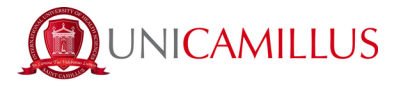

Per procedere alla partecipazione alla domanda di ammissione, è necessario registrarsi alla seguente URL, cliccando sul link **REGISTRATI**:

https://unicamillus-studenti.gomp.it/Login

|        |                                    | be smart           |
|--------|------------------------------------|--------------------|
|        | <b>Unicamillus</b> / Portale Stude | enti               |
|        | ):u                                |                    |
| Passwo | LOGIN +)                           |                    |
| e Re   | gistrati 😫 Pas:                    | sword dimenticata? |
|        |                                    |                    |

Al click sul link, si aprirà un form, dove andranno inserite le seguenti informazioni :

- Nome;
- Cognome;
- Data di nascita;
- Stato estero (se cittadino straniero) o Comune di nascita;
- Località del Comune di nascita;
- Codice fiscale (se studente straniero è possile specificare «studente straniero senza codice fiscale» tramite la spunta sull'apposita casella);
- Password scelta dallo studente (andrà confermata due volte);
- Domanda di emergenza (per il recupero delle credenziali);

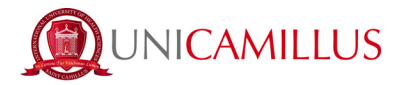

- Risposta alla domanda di emergenza ;
- E-mail;
- Telefono e cellulare;

Sarà inoltre necessario accettare l'informativa della Privacy dopo averla letta.

| Nuovo acc                                                                            | ount <b>_</b> + |
|--------------------------------------------------------------------------------------|-----------------|
|                                                                                      |                 |
| Nama                                                                                 |                 |
| Nome                                                                                 |                 |
| Cognome                                                                              |                 |
| Data di nascita                                                                      |                 |
| gg/mm/aaaa                                                                           |                 |
| Comune o stato estero di nascita                                                     |                 |
| Località di nascita                                                                  |                 |
| Genere                                                                               |                 |
| Seleziona genere                                                                     | ~               |
| Codice fiscale                                                                       |                 |
| studente straniero senza codice fiscale                                              |                 |
|                                                                                      |                 |
| Password                                                                             |                 |
| Conferma password                                                                    |                 |
| Domanda di emergenza                                                                 |                 |
| Risposta di emergenza                                                                |                 |
|                                                                                      |                 |
| E-Mail                                                                               |                 |
| L-Mai                                                                                |                 |
| Telefono fisso                                                                       |                 |
| Cellulare                                                                            |                 |
|                                                                                      |                 |
| Accettazione informativa privacy: Informativa privacy  Accetto l'informativa privacy |                 |
| LOGN                                                                                 | PROCEDI         |
|                                                                                      |                 |

Per terminare la registrazione cliccare su **PROCEDI**; si riceverà una conferma dell'avvenuta conclusione della procedura, nella casella e-mail utilizzata per la registrazione.

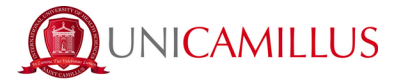

NOTA BENE : utilizzate sempre una valida casella e-mail per la registrazione .

Una volta effettuata la registrazione, sarà possibile procedere con il LOGIN :

|            | en grand for Veldena, ran           | be smart.         |  |
|------------|-------------------------------------|-------------------|--|
|            | <b>Unicamillus</b> / Portale Studen | ti                |  |
| →) Psw     | ped                                 |                   |  |
| L ID       |                                     |                   |  |
| Passw      | rord                                |                   |  |
|            | LOGIN +)                            |                   |  |
| <b>e</b> R | egistrati 😫 Passv                   | vord dimenticata? |  |
|            |                                     |                   |  |
|            |                                     |                   |  |

Raggiungerete la Homepage del portale studenti GOMP :

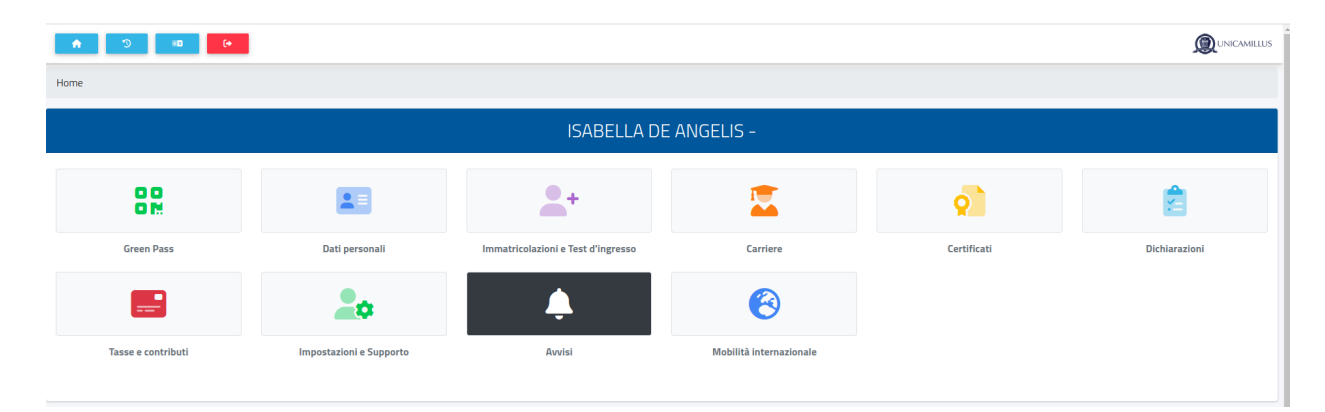

Cliccate sulla voce IMMATRICOLAZIONI E TEST DI INGRESSO :

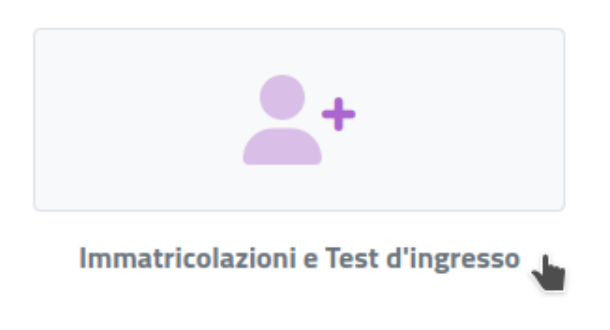

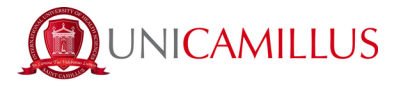

Verrete reindirizzati ad una nuova pagina, in cui dovrete cliccare sull'icona **CORSI DI** LAUREA TRIENNALI E A CICLO UNICO:

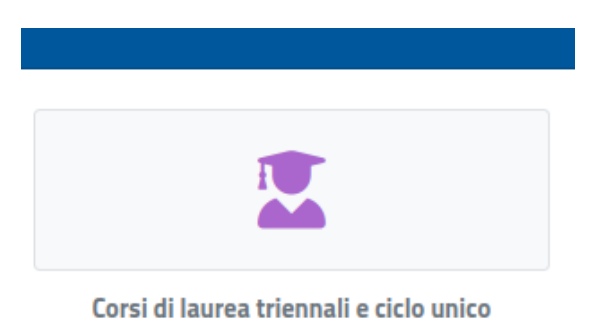

In questa nuova sezione, selezionate con un click la voce : BANDI DI AMMISSIONE A NUMERO PROGRAMMATO

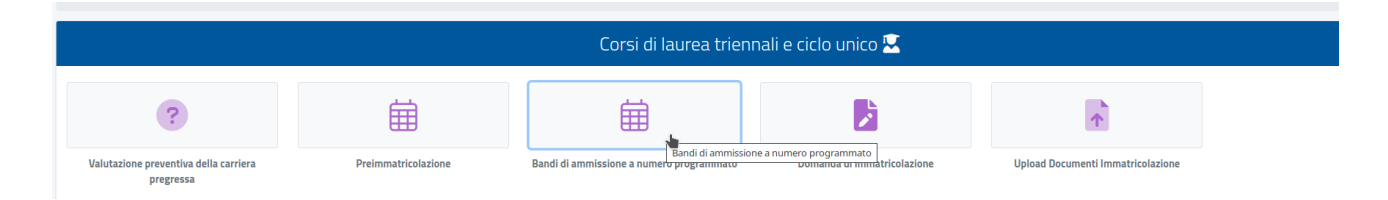

Al click verrete reindirizzati alla pagina in cui sono presenti i diversi bandi a numero programmato, divisi per corsi di laurea.

Per compilare la domanda di ammissione, cliccate l'apposita <u>icona con la matita</u> posta alla destra del bando di vostro interesse :

| Bandi di ammissione a numero programmato 🛱                                                                                                    |   |
|----------------------------------------------------------------------------------------------------|---|
|                                                                                                    |   |
| Info                                                                                                    |   |
| BANDO DI CONCORSO PER L'AMMISSIONE DEGLI STUDENTI COMUNITARI E NON COMUNITARI AI CORSI DI LAUREA TRIENNALE DELLE PROFESSIONI SANITARIE IN LINGUA INGLESE<br>Corsi:<br>Fisiderapia (abilitante alla professione sanitaria di Fisioterapista).Infermieristica (abilitante alla professione sanitaria di Infermiere).Tecniche di radiologia medica, per immagini e radioterapia (abilitante alla professione sanitaria di Tecnico di radiologia<br>medica)<br>Termine prenotazione:<br>02/08/2023 10.3000 | 2 |
| BANDO DI CONCORSO PER L'AMMISSIONE DEGLI STUDENTI COMUNITARI E NON COMUNITARI AI CORSI DI LAUREA TRIENNALE DELLE PROFESSIONI SANITARIE IN LINGUA ITALIANA<br>Corsi:<br>Ostetrica (abilitante alla professione sanitaria di Ostetrica/ol/Tecniche di laboratorio biomedico (abilitante alla professione sanitaria di Tecnico di laboratorio biomedico)<br>Termine prenotazione:<br>02/08/2023 10.3000                                                                                                   | Ċ |

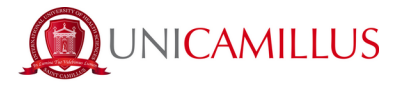

Procedete nella compilazione del FORM di partecipazione, seguendo punto per punto, gli step indicati dal sistema e i suggerimenti presenti nel form.

| Scelta effettuata                                                                                                    |
|----------------------------------------------------------------------------------------------------|
|                                                                                                    |
| Anna accademico<br>2023/2024                                                                                                    |
| Denominazione                                                                                                    |
| BANDO DI CONCORSO PER L'AMMISSIONE DEGLI STUDENTI COMUNITARI E NON COMUNITARI AI CORSI DI LAUREA TRIENNALE DELLE PROFESSIONI SANITARIE IN LINGUA INGLESE |
|                                                                                                    |
|                                                                                                    |
| Link al bando                                                                                                    |
| h                                                                                                    |
| Scelta dei consi di studio                                                                                                    |
| Puoi scegliere un minimo di 1 corsi e un massimo di 3 corsi tra quelli elencati di seguito:                                                              |
| Ordine scelta Descrizione                                                                                                    |
| < Seleziona il corso di studi>                                                                                                    |
|                                                                                                    |

Nella prima schermata del form, vi sarà indicato subito :

- l'anno accademico del bando ;
- la descrizione del bando ;
- il link alla pagina pubblica del bando ;

**NOTA BENE :** Nel caso di bando per le professioni sanitarie, dovrete esprimere la scelta dei corsi <u>in ordine di priorità</u> nell'apposito box.

A seguire troverete l'esempio del box per la scelta dei corsi delle professioni sanitarie( che si ricorda, dovrete esprimere in ordine di priorità, dalla prima all'ultima). Per effettuare la scelta è sufficiente aprire il menù a tendina e cliccare sul corso. L'ordine di selezione determina l'ordine di scelta.

|    | So                                                                                                    | elta dei corsi di studio |    |
|----|----------------------------------------------------------------------------------------------------|--------------------------|----|
| P  | Puoi scegliere un minimo di 1 corsi e un massimo di 3 corsi tra quelli elencati di seguito:                                                   |                          |    |
|    | Ordine scelta Descrizione                                                                                                    |                          |    |
|    | · Calaziana il anna di atudi                                                                                                    |                          | 7  |
| -1 | < seteziona il corso di scuol>                                                                                                    |                          |    |
|    | Fisioterapia (abilitante alla professione sanitaria di Fisioterapista) classe L/SNT2                                                          |                          |    |
|    | Infermieristica (abilitante alla professione sanitaria di Infermiere) classe U/SNT1                                                           |                          | I, |
|    | Tecniche di radiologia medica, per immagini e radioterapia (abilitante alla professione sanitaria di Tecnico di radiologia medica) classe L/S | NT3                      | i. |

Effettuando la scelta sarà possibile verificare, alla sinistra di ogni singola riga di selezione, la priorità data alla scelta (1,2,3...). In caso di errore sarà possibile eliminare la scelta con l'apposita X alla destra della riga di selezione :

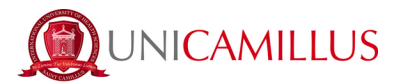

| <b>N</b>                            | Scelta dei corsi di studio                                                                                                    |   |   |   |
|-------------------------------------|----------------------------------------------------------------------------------------------------|---|---|---|
| Scegli un corso tra quelli elencati | di seguito in ordine di priorità                                                                                                    |   |   |   |
| Ordine scelta                       | Descrizione                                                                                                    |   |   |   |
| 1                                   | Tecniche di laboratorio biomedico (abilitante alla professione sanitaria di Tecnico di laboratorio biomedico) classe L/SNT3<br>Curriculum unico |   | ↓ | × |
| 2                                   | Ostetricia (abilitante alla professione sanitaria di Ostetrica/o) classe U/SNT1<br>Curriculum unico                                             | ↑ |   | × |
| < Seleziona il corso di studi       | >                                                                                                    |   |   | • |

Per procedere con la compilazione del form, cliccate in fondo alla pagina sul tasto **CONFERMA** 

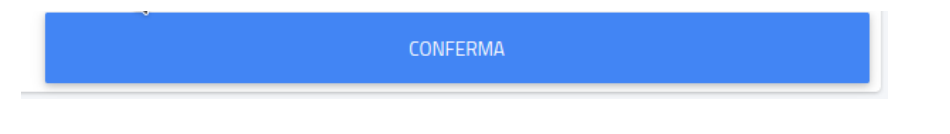

Nella schermata successiva, vi sarà chiesto di confermare i seguenti requisiti (l'accettazione degli stessi è obbligatoria per poter continuare) :

- Dichiaro di aver preso visione dell'Informativa della Privacy allegata nel presente form ;
- Dichiaro di aver preso visione delle regole del Bando pubblicato alla URL: <u>https://www.unicamillus.org/it/i-nuovi-bandi/</u>
- Dichiaro di essere a conoscenza che sono richiesti 12 anni scolarità e nel caso in cui i candidati abbiano conseguito un diploma di scuola secondaria di secondo grado afferente ad un ordinamento estero, sono ritenuti validi i titoli di studio esteri, se conseguiti dopo almeno 12 anni di scolarità purché corredati dalla Dichiarazione di Valore, rilasciata dalle rappresentanze diplomatiche italiane.Nel caso in cui il sistema scolastico locale preveda 11 anni o 10 anni di scolarità, il titolo è valido se integrato con uno o due anni di Università e il superamento di tutti gli esami previsti per gli anni frequentati ;

| Bandi di ammissione a numero programmato 🛱                                                                                                    |
|----------------------------------------------------------------------------------------------------|
|                                                                                                    |
| ÷                                                                                                    |
| Requisiti richiesti                                                                                                    |
| Requisiti richiesti per accedere al bando                                                                                                    |
| Dichiaro di aver preso visione dell'Informativa della Privacy allegata nel presente form  - Attenzione Nion hai spuntato il requisito addigitazion                                                                                                    |
| Opzioni di registrazione                                                                                                    |
| Opzioni per accedere al bando                                                                                                    |
| Dichiaro di aver preso visione delle regole del Bando pubblicato alla URL: https://www.unicamillus.org/tr/i-nuovi-bandi/ Attentione I Non hii spuntato i requisito oddigatorio Attentione I Non hii spuntato i requisito oddigatorio                                                                                                    |
| Dichairo di essere a conoscenza che sono richiesti 12 anni scolarità e nel caso in cui i candidati abbiano conseguito un diploma di scuola secondaria di secondo grado afferente ad un ordinamento estero, sono ritenuti validi i titoli di studio esteri, se conseguiti dopo almeno 12 anni di scolarità purché correctati dalla Dichiarazione di Valore, rilasciata dalle rappresentanze diplomatiche italiane. Nel caso in cui il sistema scolastico locale preveda 11 anni o 10 anni di scolarità, il titolo è valido se integrato con uno o due anni di Università e il superamento di tutti gli esami previsiti per gli anni frequentati. |
| - Attenzione I Non hai spuntato il requisito obbligatorio                                                                                                    |
| Estremi del titolo di accesso                                                                                                    |

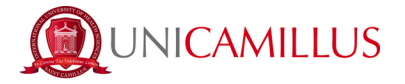

Per confermare i requisiti, è necessario spuntare le caselle :

| Bandi di ammissione a numero programmato 🛱                                                                                                    |
|----------------------------------------------------------------------------------------------------|
|                                                                                                    |
| <del>←</del>                                                                                                    |
| Requisiti richiesti                                                                                                    |
| equisiti richiesti per accedere al bando                                                                                                    |
| Dichiaro di aver preso visione dell'Informativa della Privacy allegata nel presente form                                                                                                    |
|                                                                                                    |
| Opzioni di registrazione                                                                                                    |
| pzioni per accedere al bando                                                                                                    |
| Dichiaro di aver preso visione delle regole del Bando pubblicato alla URL: https://www.unicamillus.org/tr/-nuovi-bandi/                                                                                                    |
| 0                                                                                                    |
| Dichiaro di essere a conscenza che sono richiesti 12 anni scolarità e nel caso in cui i candidati abbiano conseguito un diploma di scuola secondaria di secondo grado afferente ad un ordinamento estero, sono ritenuti vialito i titoli di studio esteri, se conseguit dopo almeno 12 anni di<br>scolarità purché corredati dalla Dichiarazione di Valore, rilasciata dalle rappresentanze diplomatiche italiane. Nel caso in cui i sistema scolastico locale preveda 11 anni o 10 anni di scolarità, il titolo di studio se integrato con uno o due anni di Università e il superamento di tutti gli esami<br>previsti per gli anni frequentati. |
|                                                                                                    |

A seguire, dovrete inserire gli estremi del titolo di accesso (diploma di scuola secondaria superiore) :

| <b>b</b>            | Estremi del titolo di accesso |                |
|---------------------|-------------------------------|----------------|
|                     |                               | ALTRE AZIONI - |
| Informazioni titolo |                               | Istituto       |
|                     | NESSUN DIPLOMA INSERITO       |                |

Per inserire il titolo richiesto, occorre cliccare sul bottone a destra «ALTRE AZIONI» e «AGGIUNGI TITOLO»

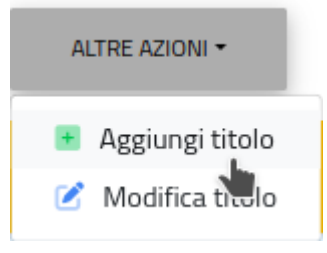

NOTA BENE : una volta inserito il titolo richiesto, in caso di errore sarà possibile effettuare la correzione cliccando sul bottone a destra «ALTRE AZIONI» e «MODIFICA TITOLO».

Si aprirà il seguente pop-up in sovraimpressione, nella schermata :

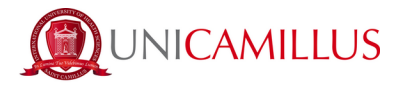

| serisci i dati riguardanti il titolo      |                               |
|-------------------------------------------|-------------------------------|
| Dati del                                  | l'istituto                    |
|                                           | Istituto estero/non in elenco |
| Denominazione istituto                    |                               |
| G. CARDUCCI - SCUOLA SEC. SECONDO GRADO N | ON STATALE (AGRIGENTO)        |
|                                           |                               |
| Informaz                                  | ioni titolo                   |
| SCIENTIFICO LICEO SCIENTIFICO             | •                             |
| 2009/2010                                 | Ŷ                             |
| Voto<br>80                                | Base voto<br>100              |
| Lode                                      |                               |
|                                           | CONFERMA                      |

In caso di titolo straniero (europeo oppure estero),

spuntando la casella «ISTITUTO ESTERO/NON IN ELENCO» sarà possibile dichiarare gli estremi richiesti :

- Provincia dell'istituto/Stato estero ;
- Comune/Stato estero ;
- Denominazione dell'istituto (anche se estero) ;
- Indirizzo dell'istituto ;
- numero civico (se disponibile);
- codice di avviamento postale (se disponibile) ;
- denominazione del titolo ;
- anno scolastico ;
- votazione ;

|                                                               | Dati dell'istituto            |
|---------------------------------------------------------------|-------------------------------|
|                                                               | Istituto estero/non in elenco |
|                                                               |                               |
| Provincia dell'istituto                                       |                               |
|                                                               | •                             |
| Comune o stato estero                                         |                               |
|                                                               |                               |
| Denominazione istriuto estero                                 |                               |
| indrizzo dell'istituto                                        |                               |
|                                                               |                               |
| Civico dell'istituto                                          |                               |
| CAP                                                           |                               |
|                                                               |                               |
|                                                               |                               |
|                                                               | Informazioni titolo           |
|                                                               |                               |
|                                                               |                               |
| Denominazione titolo                                          |                               |
| Denominazione titolo                                          |                               |
| Denominazione titolo                                          | •                             |
| Denominazione titolo                                          |                               |
| Denominazione titolo Anno scolastico 1994/1995                | •                             |
| Denominazione bitolo Anno scolastico 1954/1995 vito           | •<br>Der old                  |
| Denominazione titolo Anno scolastico 1994/1995 Vito           | •<br>                         |
| Denominazione titolo Anno scotatico 1994/1995 100 Lode        | •                             |
| Denominatione titolo Anno scolastico IISA/1995 Vido Lode Lode | •<br>                         |
| Denominatione titolo Anno scolatiko 1994/1995 Vito Lode       | •<br>Ene ofs<br>20072000      |
| Denominazione titolo Anno scolastico 1994/1995                | •<br>Enr wite CONTENN         |
| Denominazione titolo Anno scolatico 1934/1995 win Lode        | •<br>Biter units<br>Conf (BBA |

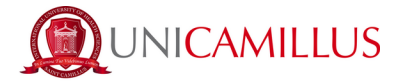

NOTA BENE : se titolo estero, per indicare il voto sarà possibile inserire

- Opzione A: Calcolo del voto numerico (specificando voto minimo di conseguimento, voto massimo di conseguimento, voto di conseguimento) ;
- Opzione B : Inserimento del voto in lettere ;

Al termine dell'inserimento delle informazioni, cliccate sul tasto CONFERMA.

Nello step successivo, dovrete dichiarare la vostra cittadinanza selezionando nel menù a tendina la risposta, tra quelle elencate di seguito:

- Cittadino Italiano ;
- Cittadino UE ;
- Cittadino di uno dei seguenti paesi: Norvegia , Islanda, Liechtenstein, Svizzera, Rep. di San Marino , Stato del Vaticano ;
- Cittadino NON UE con doppia cittadinanza di cui una UE ;
- Cittadino NON UE in possesso di un permesso di soggiorno di lunga durata ;
- Cittadino NON UE non residente in Italia ;

| Categoria amministrativa                                                                                                    |      |
|----------------------------------------------------------------------------------------------------|------|
| Seleziona la categoria amministrativa di appartenenza, per alcune categorie se previsto sarà necessario inserire la certificazione di sostenimento della lingua italiana                                                                            |      |
| Categoria amministrativa di appartenenza                                                                                                    |      |
| < Seleziona la categoria arministrativa>                                                                                                    | *    |
|                                                                                                    |      |
| Citadino Italiano/Italian citzen                                                                                                    |      |
| Citadino UE/EU Citizen                                                                                                    | - 17 |
| Citadino di uno dei seguenti paesi. Norvegia, Islanda, Liechtenstein, Svizzera, Rep. di San Marino, Stato del Vaticano/Citizen of one of the following countries: Norway, keland, Liechtenstein, Switzerland, Republic of San Marino, Vatican State |      |
| Citadino NON UE con doppia citadinanza di cui una UE/Non-EU citizen with dual nationality of which one is EU                                                                                                    |      |
| Citadino NON UE in possesso di un permesso di soggiorno di lunga durata/Non-EU citizen holding a long-term residence permit                                                                                                    |      |
| Fittadinn MINI IIE non nacidaeta in Italiatikon. EI i Yitzan oot racidaeti in Italu                                                                                                    | -    |

Nel form troverete inoltre disponibile, per la presa visione, <u>l'Informativa della privacy</u> sia in lingua italiana che in lingua inglese :

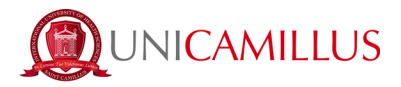

| Modelli bando da scaricare compilare ed uploadare |         |          |
|---------------------------------------------------|---------|----------|
| Privacy ITA                                       |         |          |
| Scegi file Nessun file selezionato                |         |          |
| Privacy ENG                                       |         |          |
| Scegli file Nessun file selezionato               |         |          |
| Deurs di solutoriane                              |         |          |
|                                                   |         |          |
| Lingua di sosteminento della prova                |         |          |
| ENG                                               |         |          |
| Pagamenti da effettuare                           |         |          |
|                                                   |         |          |
| Codice Causale                                    | Importo | Scadenza |

Troverete inoltre indicata la lingua del test di ammissione e a seguire l'importo dovuto, la causale e la scadenza dello stesso.

In fondo al form per procedere e concludere la compilazione della domanda, cliccate sul tasto **CONFERMA** :

| INDIETRO | CONFERMA |
|----------|----------|
| >        | 2        |

Vi verrà mostrato a video un breve riepilogo della domanda appena compilata :

|                                                                                            | Bandi di ammissione a numero programmato 🌐 |  |  |  |
|--------------------------------------------------------------------------------------------|--------------------------------------------|--|--|--|
|                                                                                            |                                            |  |  |  |
| Verifica la correttezza dei dati inseriti, una volta confermato non potrai più modificarli |                                            |  |  |  |
| Riepilogo                                                                                  |                                            |  |  |  |
|                                                                                            |                                            |  |  |  |
|                                                                                            |                                            |  |  |  |
|                                                                                            | Anno accademico: 2023/2024                 |  |  |  |
|                                                                                            | SCEIA II. I                                |  |  |  |
|                                                                                            |                                            |  |  |  |

Per confermare, cliccate su **CONFERMA;** una volta confermata la domanda partirà un breve questionario per dichiarare come siete venuti a conoscenza di UniCamillus. Tra le opzioni disponibili, dovrete specificare quella che vi riguarda.

Una volta specificata la risposta, cliccate di nuovo su CONFERMA.

Raggiungerete la seguente pagina :

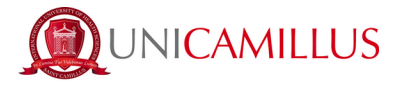

| Bandi di ammissione a numero programmato 🏛                                                                                                    |                   |         |  |  |  |  |
|----------------------------------------------------------------------------------------------------|-------------------|---------|--|--|--|--|
| Provide particular bands                                                                                                    |                   |         |  |  |  |  |
|                                                                                                    |                   |         |  |  |  |  |
| Domanda compilata corretamente in data 02/08/2023 alle ore 10:46, con numero di invio 3370472.54 e codice di autentica 036627404C03563861E87F264E7062EFEA0128C98EFF5C15F0C8E6C834967212 |                   |         |  |  |  |  |
|                                                                                                    |                   |         |  |  |  |  |
|                                                                                                    |                   |         |  |  |  |  |
|                                                                                                    |                   |         |  |  |  |  |
|                                                                                                    |                   |         |  |  |  |  |
| INVIA IN MAIL                                                                                                    | DOWNLOAD RICEVUTA | ANNULLA |  |  |  |  |

La domanda sarà stata compilata correttamente.

NOTA BENE: <u>Si ricorda ai candidati che obbligatorio tenere nota del proprio numero</u> <u>di invio della domanda</u>.

Sarà utilizzato successivamente per individuare il proprio posizionamento nella graduatoria.

Riceverete una copia della domanda appena compilata nella vostra casella e-mail di registrazione al portale GOMP ; inoltre accedendo di nuovo alla sezione BANDI DI AMMISSIONE A NUMERO PROGRAMMATO potrete scaricare nuovamente un promemoria della domanda oppure inviare nuovamente la domanda nella vostra casella email.

Nella sezione HOME----> TASSE E CONTRIBUTI----> PAGAMENTI

sarà possibile selezionare il contributo di partecipazione e pagare direttamente con la funzione PAGOPA, oppure scaricare il bollettino PAGOPA per poter pagare tramite il proprio home banking.

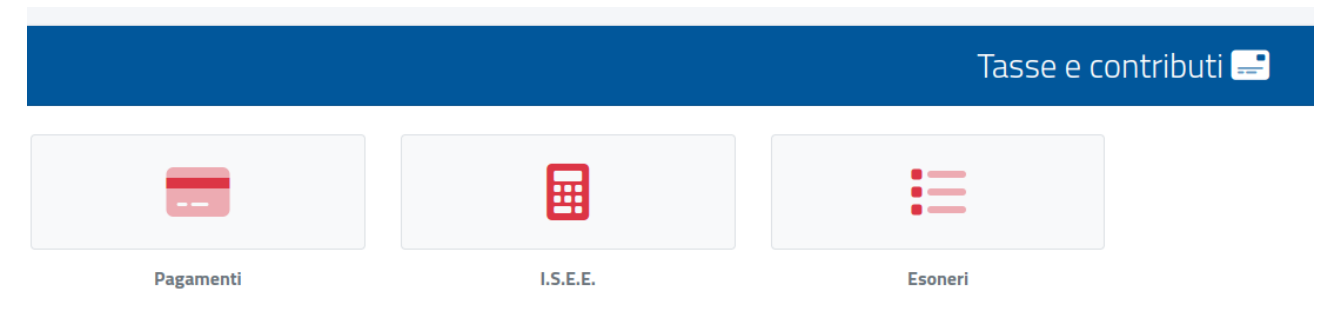

**NOTA BENE** : La domanda si intenderà perfezionata solo ed esclusivamente al pagamento del contributo presente nell'area TASSE E CONTRIBUTI del portale GOMP.